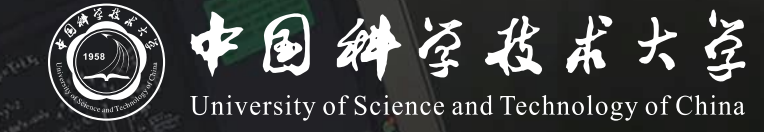

# Bb+ClassIn 线上线下同步教学 操作说明

# 同步教学流程

- 1. 领取红外话筒
- 2. 登录Blackboard(Bb)网络教学平台并进入课程
- 3. 创建并进入ClassIn在线研讨室
- 4. 开始上课
- 5. 下课操作

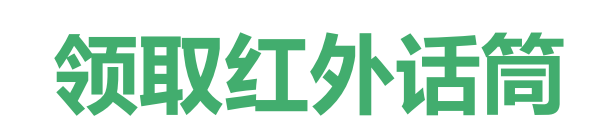

#### 在教学楼物业处领取红外话筒

**以取得最佳收声效果** 讲台上的界面话筒为扩音所用,直播收声效果不佳

红外话筒请悬挂于颈部,距离领口10cm处

话筒在教室内将自动连接上接收器

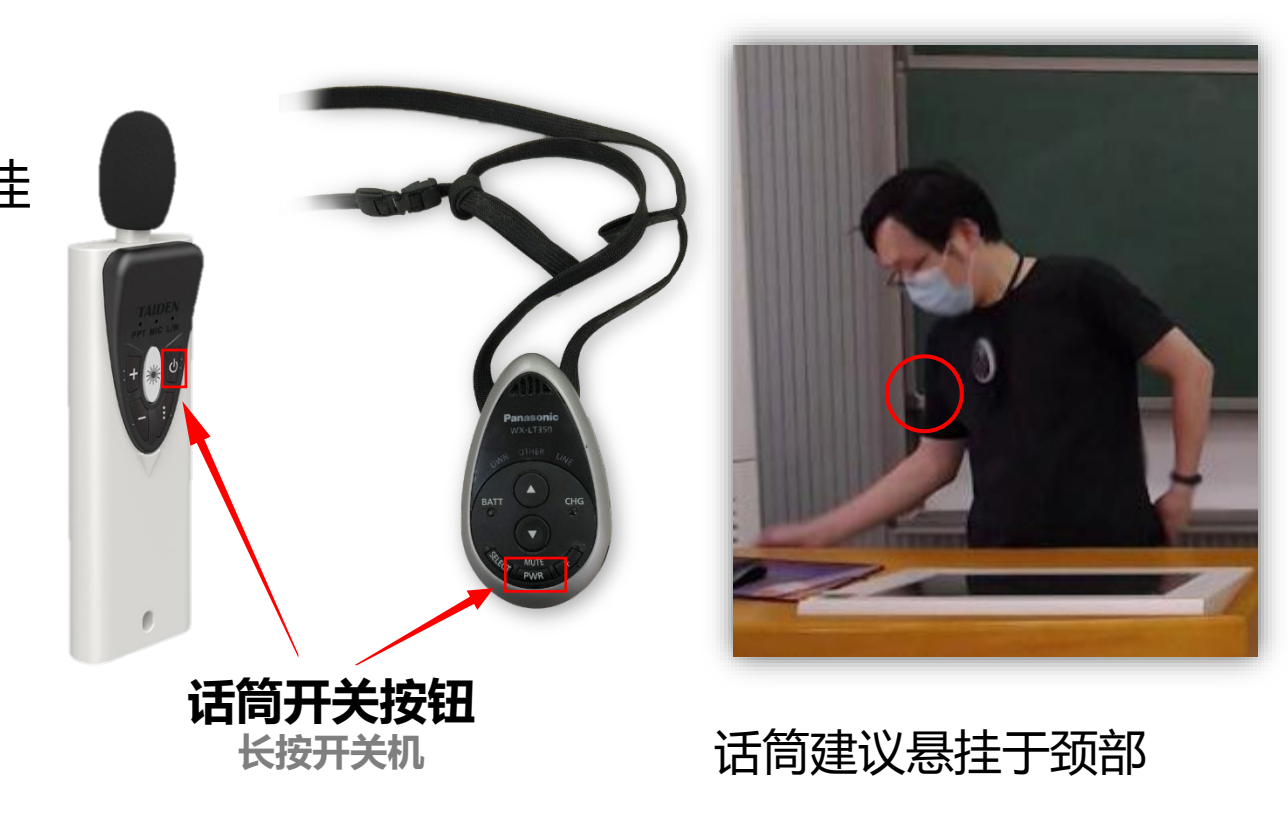

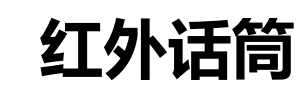

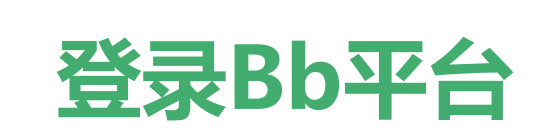

- 1. Bb平台访问地址为 <u>https://www.bb.ustc.edu.cn</u> 使用我校统一身份认证登录。 教室电脑桌面有"Bb网络教学平台"
- 2. 登录后即可看到您本学期所授课程(课程编号以.2022SP结尾),点击课程名称进入课程主页面。

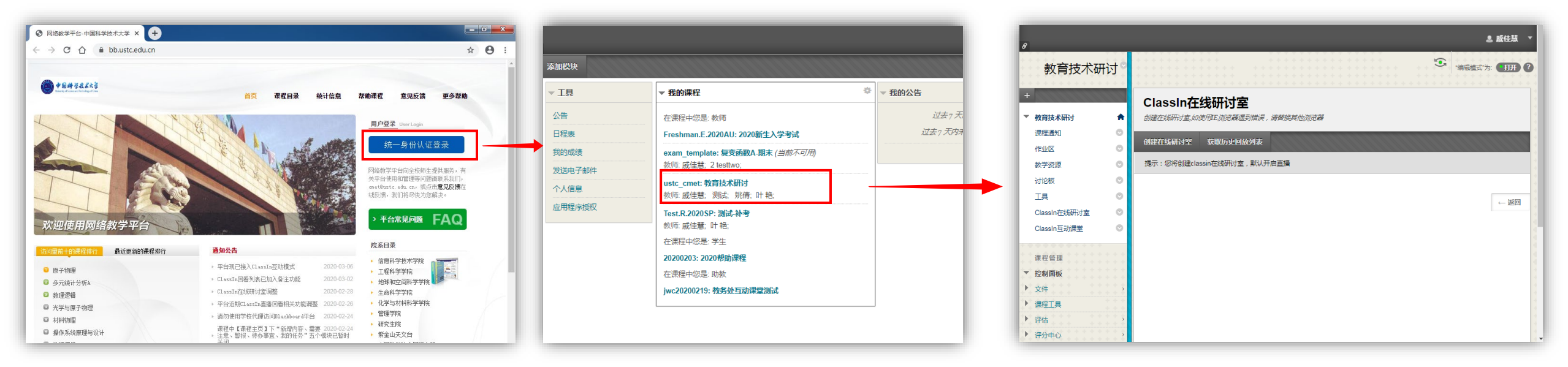

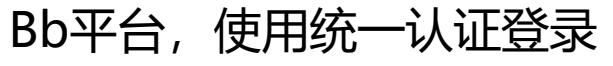

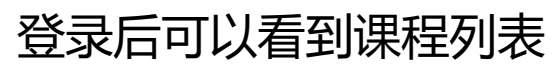

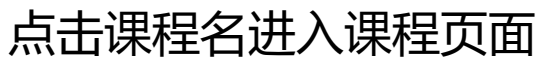

## 创建并进入ClassIn在线研讨室

进入课程页面后按如下操作唤起ClassIn客户端:

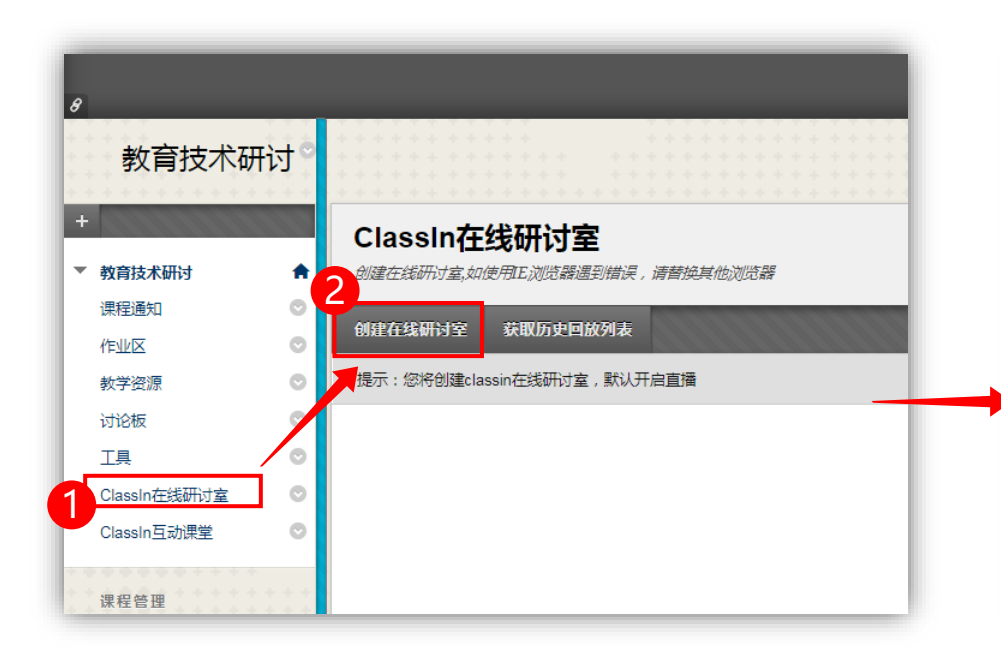

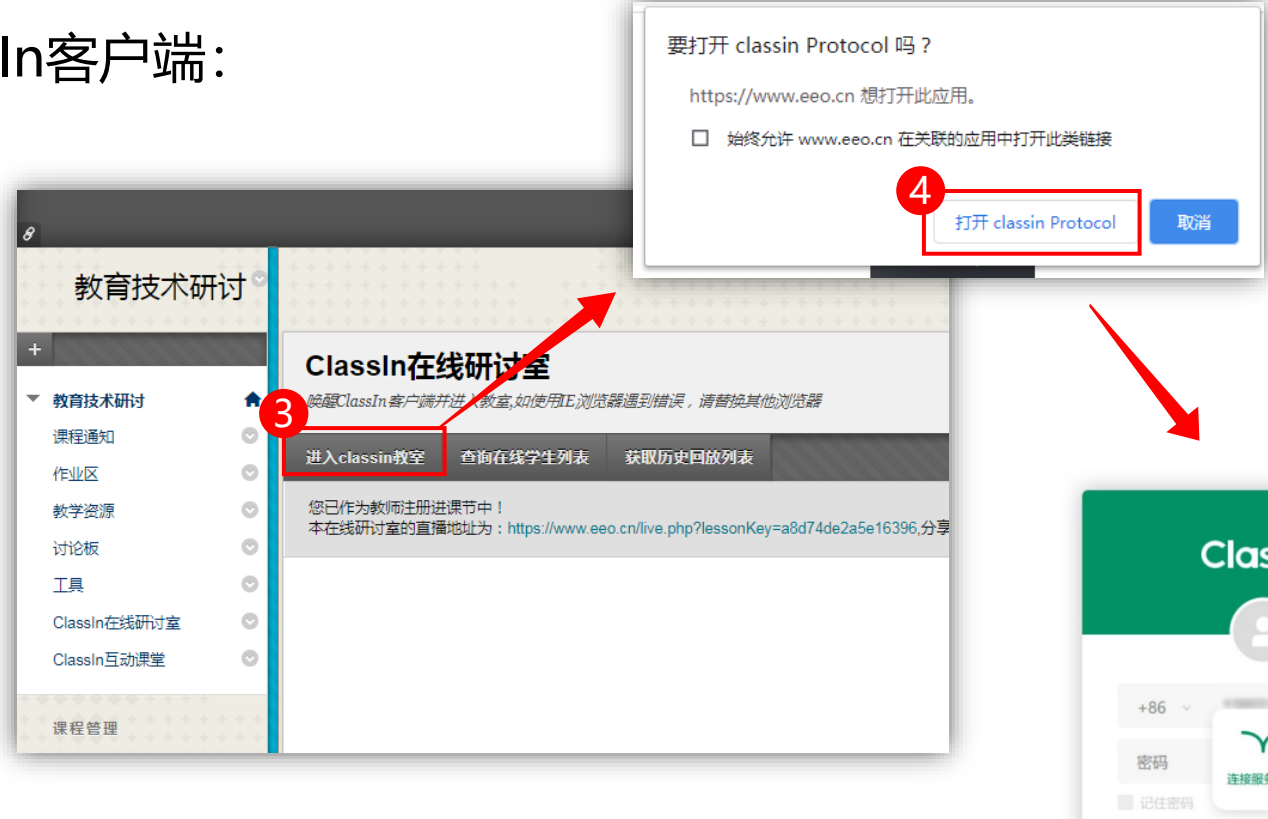

1. 点击ClassIn在线研讨室后, 再点击创建在线研讨室  点击进入classin教室, 当浏览器提示是否打开classin时选择打开, 稍等片刻即可唤起ClassIn客户端

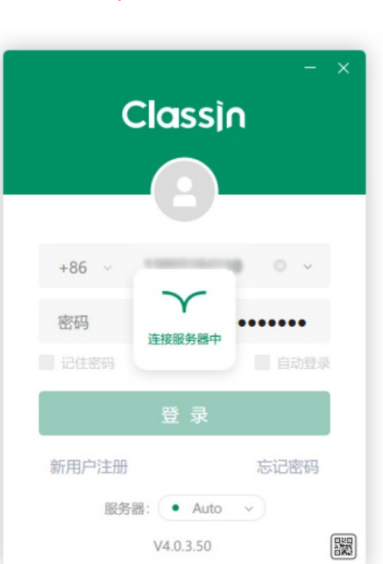

3. 唤起ClassIn客户端

### 创建并进入ClassIn在线研讨室

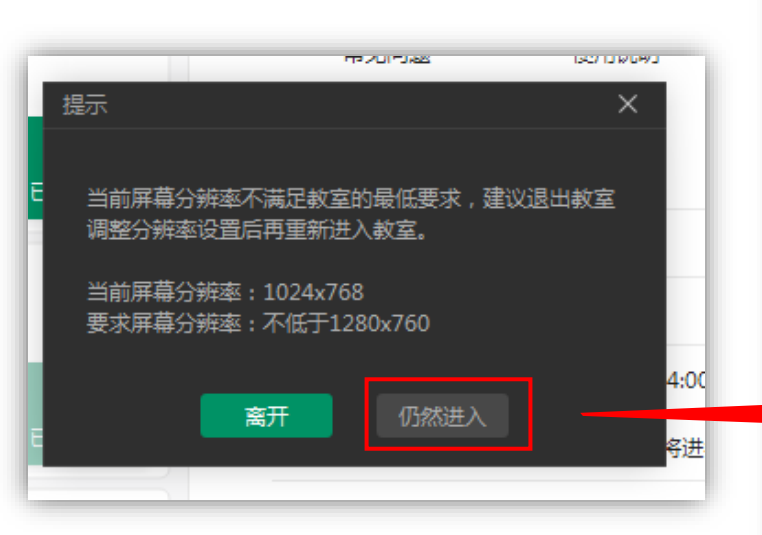

为了获得更好的课堂体验,建议配戴好耳机,并打开摄像头和麦克网 设置 摄佛斗 镜像模式 **罗达宫法网络语换机 C020** 线路输入 (7- Realtek High Definitio 扬声器 (7- Realtek High Definition ↓ 測试扬声器 100 硬件修复 进入教室 🕣 F课诵知 课程开始 2 教育技术研讨 以后再说

教育技术研讨 🕓 将要开课: 01:01

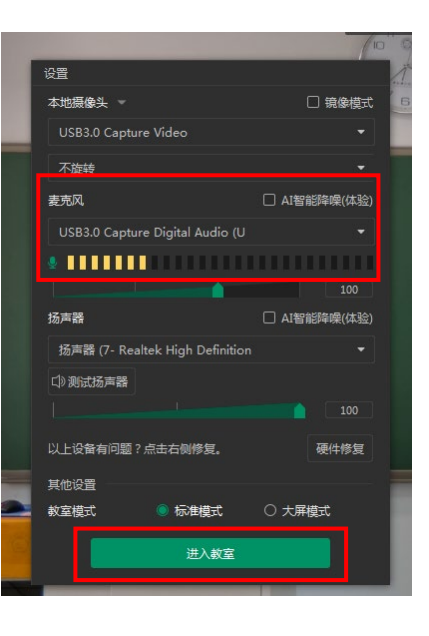

之后点击进入教室。

部分教室电脑桌面分辨率为 1024x768,如弹出上图提示框, 请选择**仍然进入**。

教室初始化界面,此时应能看到摄像头画面预览。 请确保**麦克风**栏为 USB3.0 Capture Digital Audio 或 **线路输入,**麦克风信号应有跳动

#### **开始上课(屏幕共享模式)** 模式一:若您不使用板书,仅使用投影PPT,建议采用屏幕共享方式上课。此模式下学生看到的是电脑全桌面。 开始屏幕共享后,正常从桌面或我的电脑打开您的课件即可。

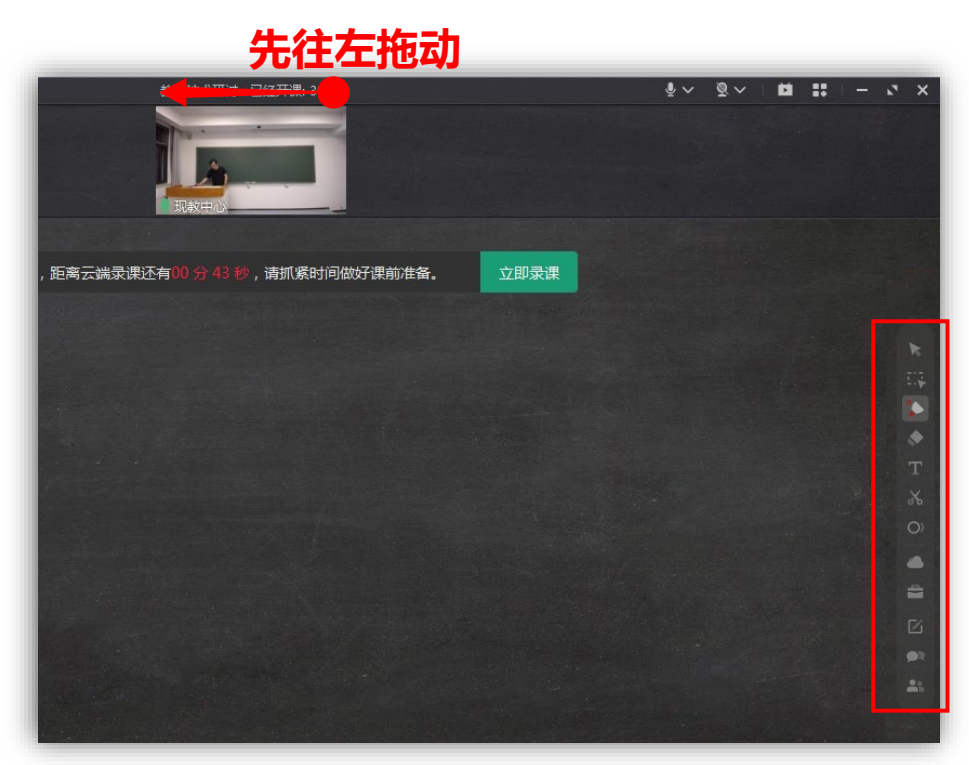

1.因桌面分辨率小于ClassIn教室窗口, 导致窗口显示不全,请先拖动顶部区域, 将窗口**拖向左侧**,以显示出右侧工具栏

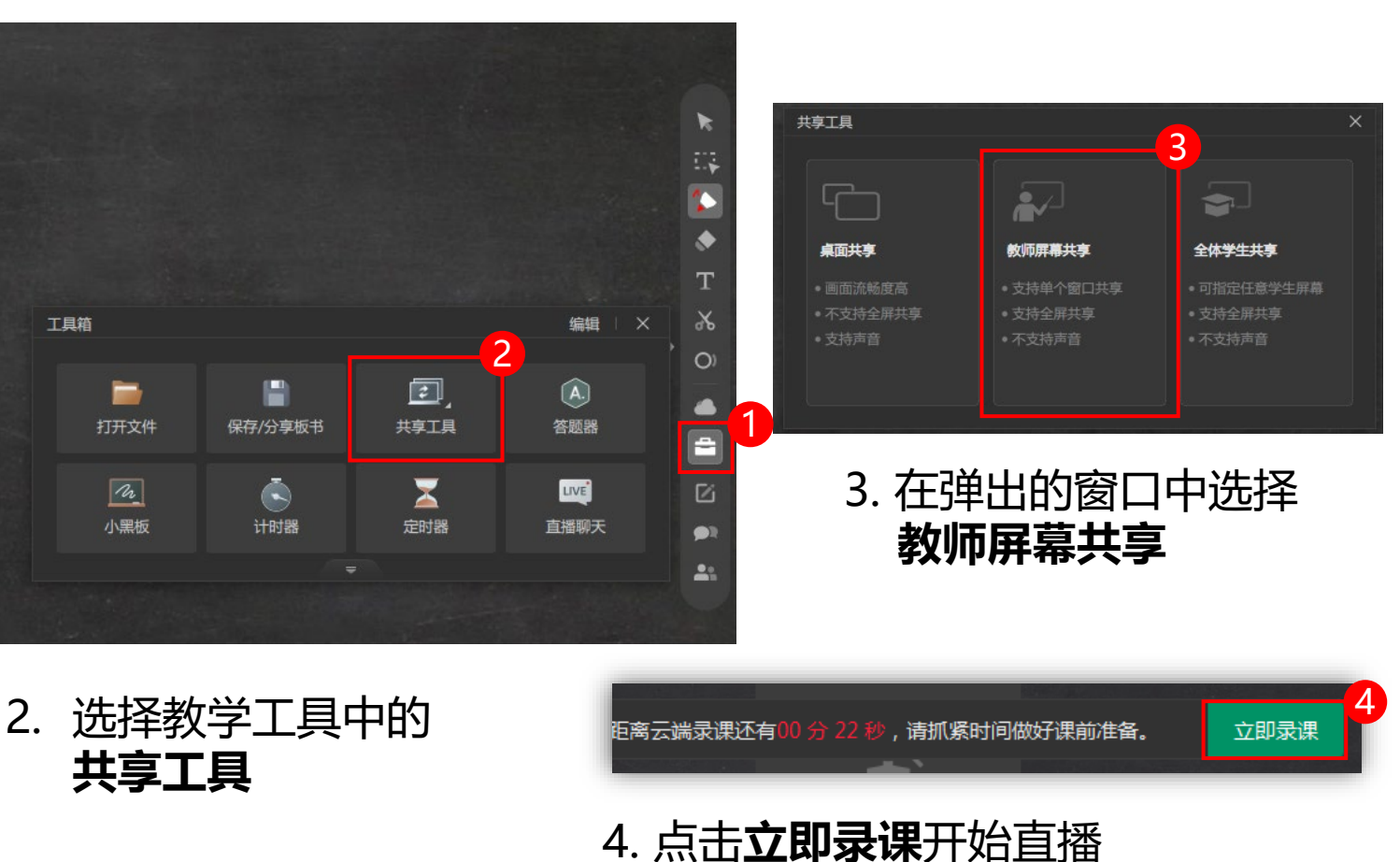

**开始上课(摄像头模式)** 模式二:若您使用板书,或板书+PPT,建议采用摄像头模式上课。此模式下学生看到的是教室窗口。 进入教室后,双击摄像头即可最大化。之后将ClassIn窗口移开(因其不能最小化),从桌面或我的电脑打 开课件上课即可。

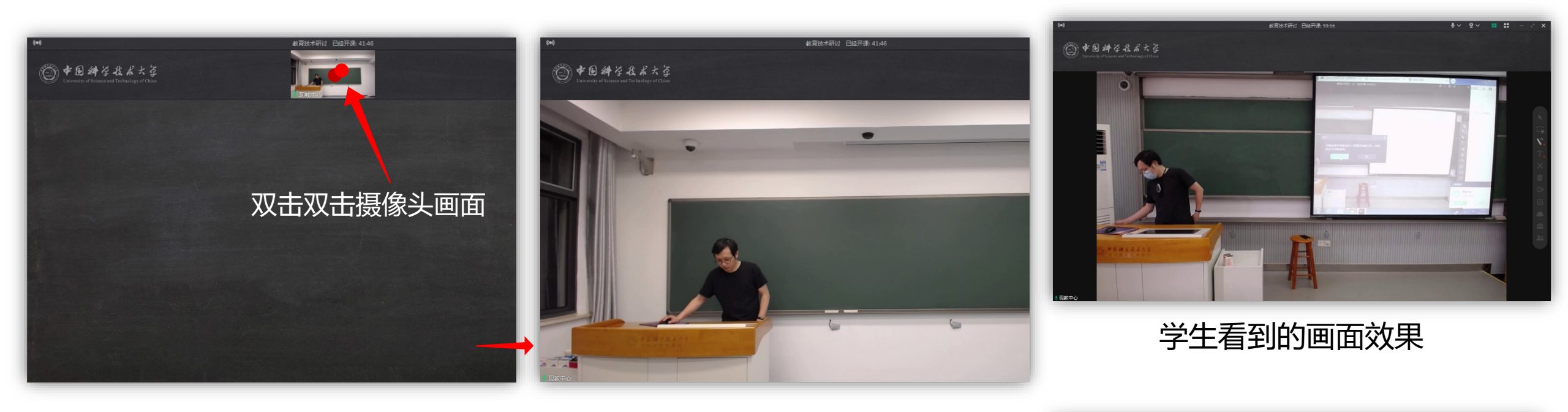

双击摄像头画面,即可将画面放大 到最大 **重要:请务必双击放大,否则学生只能** 看到小窗口 窗口显示不全(因桌面分辨率低), 但学生看到的是完整画面 **重要:上课期间请勿将窗口移动到屏幕外** 

距离云端录课还有00分 22 秒,请抓紧时间做好课前准备。 20 立即录课

同样点击立即录课开始直播

### 开始上课 (自带笔记本)

• 若您**自带笔记本且无板书** 

建议在您的笔记本上登录Bb,安装ClassIn,使用模式一的方式共享屏幕直播。 此时将使用**您笔记本的麦克风和摄像头**,您可以使用讲台网线接入网络。 请提前安装ClassIn客户端,下载地址为<u>https://www.eeo.cn/</u>

• 若您**自带笔记本且有板书** 

建议您同时打开教室电脑,教室电脑登录Bb和ClassIn,使用模式二方式直播。 此时将使用**教室话筒和摄像头**。笔记本则正常连接教室投影上课。

#### 下课操作

下课无需特殊操作,**直接拔卡**或**按面板上的下课/关机按钮**,所有设备将自动关闭。 课后请将红外话筒归还至教学楼物业处。

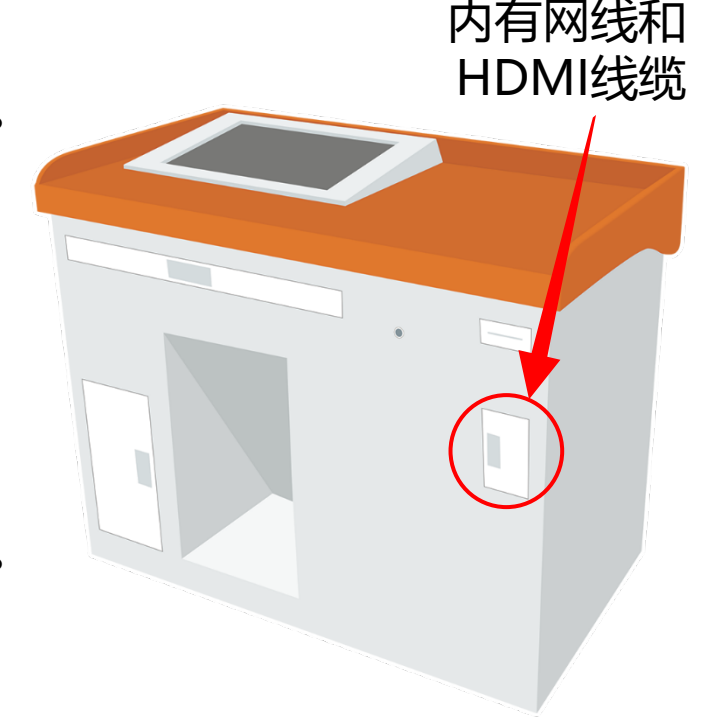